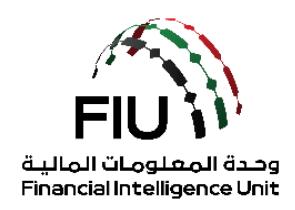

goAML Pre-registration Guide -

Services Access Control Manager (SACM)

**UAE Financial Intelligence Unit** 

18/03/2022 - V1.0

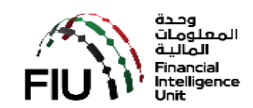

# **Table of Contents**

| 1. | D    | Оосі  | ument Objective                             | 3 |
|----|------|-------|---------------------------------------------|---|
| 2. | S    | Serv  | rices Access Control Manager (SACM)         | 4 |
| 3. | S    | SACI  | M & Securing the SECRET Key                 | 5 |
|    | 3.1. | •     | The Secret Key                              | 6 |
|    | 3.2. | •     | Pre-requisite Information                   | 6 |
|    | 3.3. | •     | Pre-registration Process                    | 6 |
|    | 3.4. |       | Registration                                | 7 |
|    | 3.5. |       | Confirmation of the Intent                  | 9 |
|    | 3.6. | •     | Securing the "SECRET Key"12                 | 1 |
| 4. | G    | 300   | gle Authenticator Setup14                   | 4 |
|    | 4.1. | •     | App requirements on Android device14        | 4 |
| 5. | H    | low   | <pre>/ to use "Google Authenticator"1</pre> | 7 |
| 6. | . Li | ist ( | of Supervisory Bodies18                     | 8 |

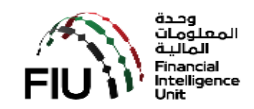

## 1. Document Objective

The goAML application is available through a public portal for the reporting entities that are not regulated by the Central Bank of the UAE (CBUAE) except for Hawaladars.

Reporting entities (REs) under the remit of Supervisory Bodies (SB), such as but not limited to "Abu Dhabi Global Markets" (ADGM), "Dubai Financial Services Authority" (DFSA), "Insurance Authority" (IA), "Securities and Commodities Authority" (SCA), Central Bank of UAE (CBUAE), Ministry of Economy (MOE) and Ministry of Justice (MOJ) are expected to follow the guidelines articulated in this document to secure access to the Services Access Control Management (SACM) to be able to access the goAML application to register and file Suspicious Transactions Report and/or Suspicious Activity Reports (STR/SAR).

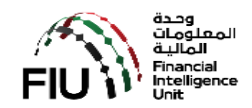

## 2. Services Access Control Manager (SACM)

SACM, among other functions, shall host the links to the goAML "Production" and "UAT" environments. Access to this portal is controlled by means of a "Time-based One Time Password" (TOTP) facilitated by "Google Authenticator".

Supervisory Bodies (SB) and Reporting Entities (RE) alike must follow the guidelines articulated in the following sections to secure their "SECRET Key" to be able to gain access to SACM or eservices portal.

A pre-determined sequence of steps must be followed using the functions facilitated in SACM to be able to secure and store the "SECRET Key" (SC). The SC once obtained must be stored in a person's mobile device using the "Google Authenticator" application that is available for download from "PlayStore" for Android and "AppStore" for Apple.

#### Refer to

- a) Pre-registration tasks to secure the "SECRET Key".
- b) Downloading and installing the "Google Authenticator" on your mobile device.
- c) How to use the "Google Authenticator" every time you access "SACM".

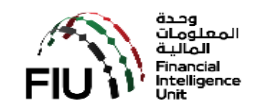

## 3. SACM & Securing the SECRET Key

SACM can be accessed through the following link:

- 1. Click on the Login link <u>https://services.uaefiu.gov.ae</u>
- 2. Navigate to Systems
- 3. Click on Services Access Control Manager (SACM)

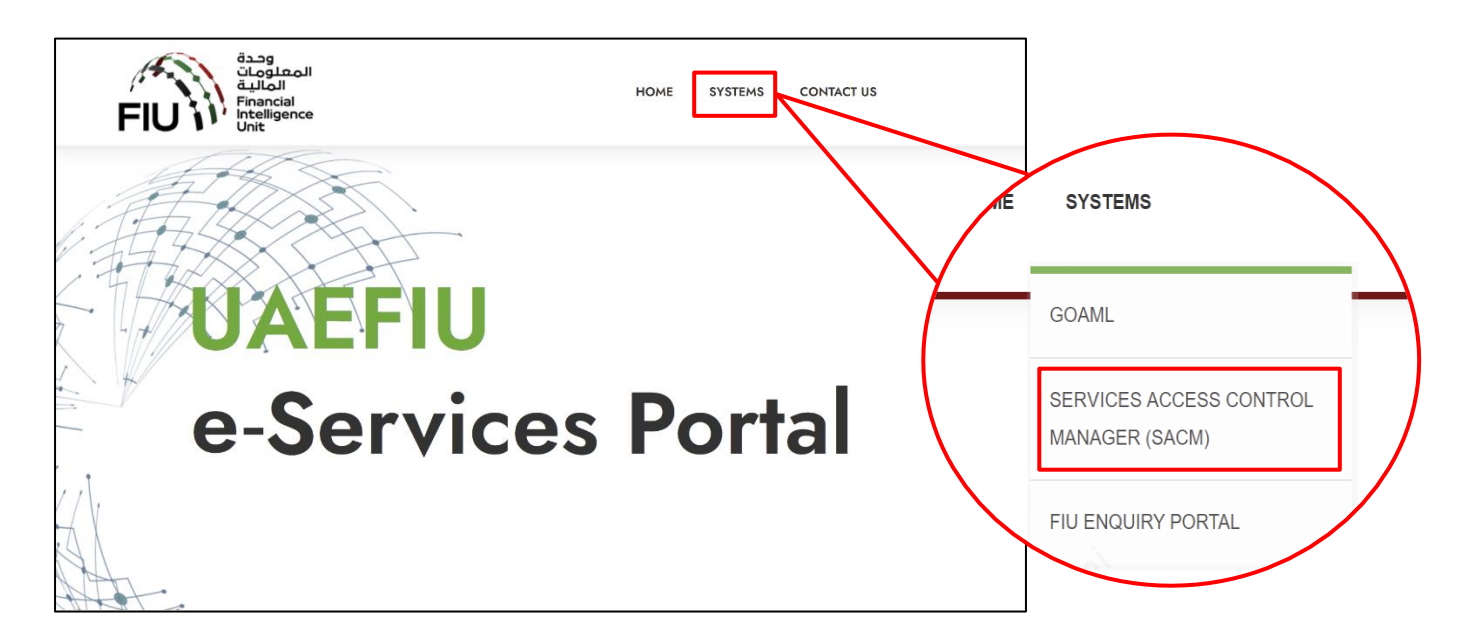

4. Click on Registration

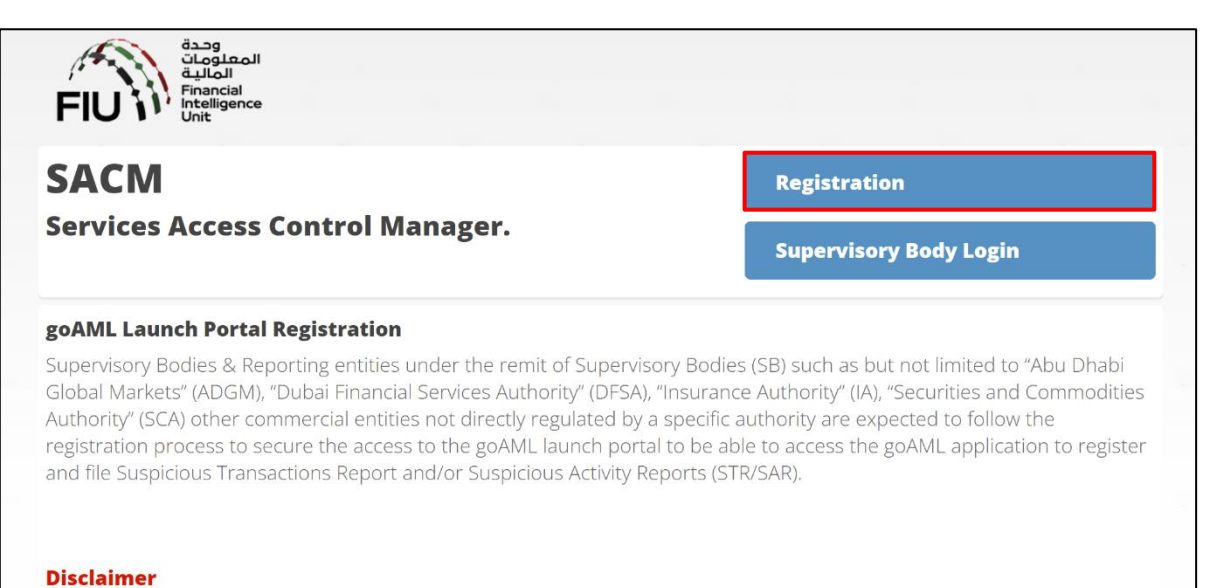

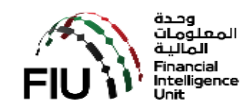

#### 3.1. The Secret Key

The secret key will be provided to the registering person at the end of this pre-registration process subject to the due diligence conducted by the UAE FIU for the Supervisory Bodies. It is imperative that proper details are provided in the first instance.

**NOTE:** The secret Key obtained cannot be shared amongst individuals of an organization Each individual within an organization should secure their own secret Key using the procedure as articulated below.

#### 3.2. Pre-requisite Information

Prior to embarking on the journey to pre-register and secure the SC, kindly ensure that the following information is readily available to ease the pre-registration process

- a) Identify the Supervisory Body that you are regulated by. For a list of Supervisory Bodies, please refer to Section 6.
- b) The organization's legal name as registered with the Supervisory Body that it is regulated by. Prepare a copy of the organization's trade license or other equivalent document
- c) The trade license number.
- d) Refer to your Supervisor for the most appropriate documents to obtain approval.
- e) A scanned PDF of your valid Emirates ID or Passport.
- f) The following details of the individual that will be pre-registering to secure the "SECRET Key".
  - i. Name
  - ii. Nationality
  - iii. Type of Identification that will be used Emirates ID
  - iv. The EID number as imprinted on the identification document
  - v. Valid and operational email address
  - vi. Valid and operational UAE Mobile number
  - vii. Remarks (if any)
  - viii. The scanned PDF copy of the authorization letter and valid EID

#### **3.3.** Pre-registration Process

The pre-registration process comprises of the following key steps.

- 1. Expression of Intent to secure "Secret Key" by using the "REGISTRATION" link and verification by clicking on the link propagated by email.
- 2. Verification and approval (or rejection) of the confirmed intent by the Supervisory Body/Regulator.

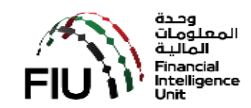

3. Securing the "SECRET Key" if the Supervisory Body/Regulator has approved the request by clicking on the link propagated by email and the OTP propagated using email and mobile.

#### 3.4. Registration

| UAEFIU SACM  | =                                                                  |                                                                            |  |  |  |  |  |
|--------------|--------------------------------------------------------------------|----------------------------------------------------------------------------|--|--|--|--|--|
| Registration | Registration for goAML Web Access                                  |                                                                            |  |  |  |  |  |
|              | Please complete all columns<br>Kindly make sure that you have whit | e Fasted the e-mails <u>no-strafts.gocuto</u> and <u>no-strafts.gocuto</u> |  |  |  |  |  |
|              | Registration Type : *                                              | Reporting Entity .                                                         |  |  |  |  |  |
|              | Entity Name : *                                                    | Reporting Entity Name (Max 100 Chars)                                      |  |  |  |  |  |
|              | Supervisory Body : *                                               | Please select Supervisory Body                                             |  |  |  |  |  |
|              | ID Number/Reg. No : *                                              | ID Number/Reg. No with Supervisory Body (Max 30 Chars)                     |  |  |  |  |  |
|              | Details of the User Registerir                                     | 16                                                                         |  |  |  |  |  |
|              | Individual Name : *                                                | Individual Name (Max 100 Chais)                                            |  |  |  |  |  |
|              | Nationality : *                                                    | Please select.                                                             |  |  |  |  |  |
|              | ID Type : *                                                        | Please select •                                                            |  |  |  |  |  |
|              | ID Number : *                                                      | ID Number (Max 30 Chars)                                                   |  |  |  |  |  |
|              | E-Mail:*                                                           | E-Mail (Max 60 Cham)                                                       |  |  |  |  |  |
|              | Mobile Numer : *                                                   | 009715000000X ammela (48 Mohla kumbar '00971501734557*                     |  |  |  |  |  |
|              | Remarks :                                                          | Example over moment over Local Anna Anna Anna Anna Anna Anna Anna An       |  |  |  |  |  |
|              |                                                                    |                                                                            |  |  |  |  |  |
|              | Attachment :                                                       | Choose File No file chosen                                                 |  |  |  |  |  |
|              |                                                                    |                                                                            |  |  |  |  |  |
|              |                                                                    | I have read and accept goAML Service Portal Terms and Conditions *         |  |  |  |  |  |
|              |                                                                    |                                                                            |  |  |  |  |  |
|              |                                                                    | Suatin                                                                     |  |  |  |  |  |
|              |                                                                    | Copyright © UAE Financial Intelligence Unit. All rights reserved.          |  |  |  |  |  |

Begin by clicking on the "**REGISTRATION**" button. Follow the steps as articulated below:

#### Details of the entity

- Registration Type\* choose "<u>Reporting Entity</u>".
- Entity Name\* enter the name of your organization as per the license document.
- Supervisory Body\* select the relevant supervisory body/regulator as per your license.
- **ID Number/Reg. No\*** enter the Trade License number.

Details of the user

- Individual Name\* enter in YOUR NAME (your first and last name).
- Nationality\* select your nationality from the list
- **ID Type\*** select the ID type from the list of values provided "Emirates ID".
- **ID Number\*** enter the EID/Passport number.
- **Email\*** enter a valid "EMAIL" address. Ensure that it is operational and you will be able to receive emails. Please note that an email address cannot be used for multiple pre-registration requests.
- **Mobile Number\*** enter a valid and operational "**UAE Mobile Number**". Ensure that it is operational and you will be able to receive SMS. Please note that an UAE mobile number cannot be used for multiple pre-registration requests.
- **Remarks** if required, you can record your remarks up to 2000 characters.

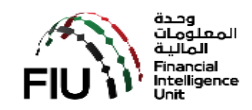

• Attachment\* (PDF File Only) - click on the "Choose File" button and select the scanned PDF copy of the license document of your organization, valid EID and the documents requested for by the relevant regulator.

Accept the "Terms & Conditions" by ticking on the box provided.

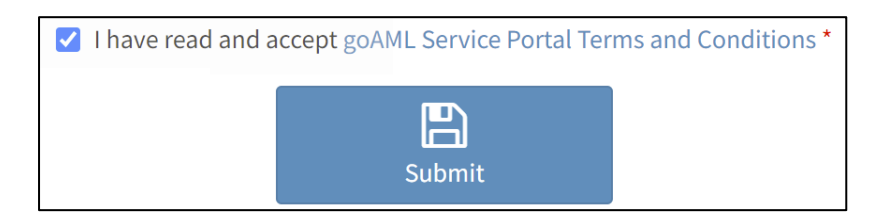

Finally, click on "SUBMIT" button then click "YES".

|                                     | Submit Registration                                                                                                    |        |  |
|-------------------------------------|----------------------------------------------------------------------------------------------------|--------|--|
|                                     | Are you sure you want register ?                                                                                                    |        |  |
|                                     |                                                                                                    | YES NO |  |
|                                     |                                                                                                    |        |  |
| ,≉.<br>FIL                          | ang<br>algiladi<br>gildil<br>Friancial<br>Friancial                                                                                                    |        |  |
| FIL<br>Entity                       | ang<br>addition<br>Financial<br>Unit<br>y Registration                                                                                                    |        |  |
| FIL<br>Entity                       | Sang<br>Salabal<br>Salabal<br>Financial<br>Unit<br>Valiance<br>y Registration                                                                                                    |        |  |
| FIL<br>Entity<br>Thank y<br>An E-Ma | Stag         Stag         Stag <t< td=""><td></td><td></td></t<> |        |  |
| FIL<br>Entity<br>Thank y<br>An E-Ma | which are a set to you for verification.                                                                                                    |        |  |
| FIL<br>Entity<br>Ihank y            | which is a set to you for verification.                                                                                                    |        |  |

On completion of the steps above, the following will be done by the system in the background:

- a) A <u>temporary registration</u> number will be generated and assigned to you request.
- b) An email verification will be sent to your email address entered above.

An email should arrive into your email Inbox (Kindly check your SPAM/Junk folders if you have not received it in your Inbox) for an email from <u>no-reply.sacm@uaefiu.gov.ae</u>. Please be advised that this email does not accept any inbound emails / replies.

Kindly save this email for future reference. Obtain the following details from the email received.

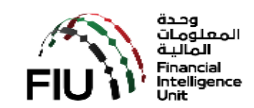

- a) The temporary registration number assigned (reference number).
- b) The "One Time Password" (OTP) received by the same email .

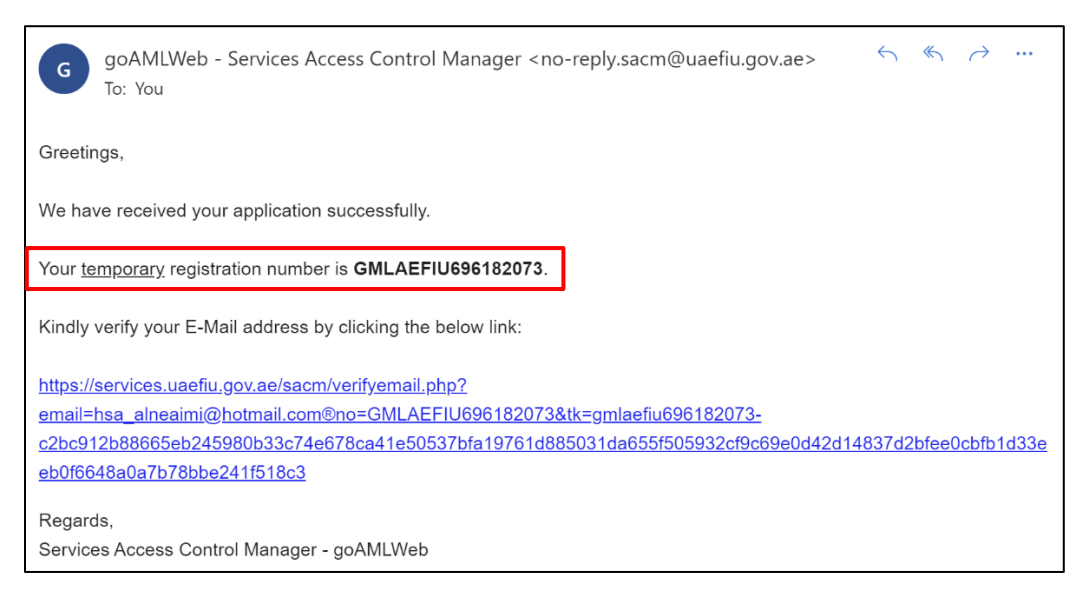

#### 3.5. Confirmation of the Intent

| G goAMLWeb - Services Access Control Manager <no-reply.sacm@uaefiu.gov.ae> ← ≪ → …<br/>To: You</no-reply.sacm@uaefiu.gov.ae>                                                                                                    |      |
|----------------------------------------------------------------------------------------------------|------|
| Greetings,                                                                                                    |      |
| We have received your application successfully.                                                                                                    |      |
| Your <u>temporary</u> registration number is <b>GMLAEFIU696182073</b> .                                                                                                    |      |
| Kindly verify your E-Mail address by clicking the below link:                                                                                                    |      |
| https://services.uaefiu.gov.ae/sacm/verifyemail.php?<br>email=hsa_alneaimi@hotmail.com®no=GMLAEFIU696182073&tk=gmlaefiu696182073-<br>c2bc912b88665eb245980b33c74e678ca41e50537bfa19761d885031da655f505932cf9c69e0d42d14837d2bfee0cbfb1d33e<br>eb0f6648a0a7b78bbe241f518c3 | an l |
| Regards,<br>Services Access Control Manager - goAMLWeb                                                                                                    |      |

Click the link provided in the email to complete the verification process. A message as below will be displayed if the verification process was successful.

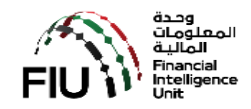

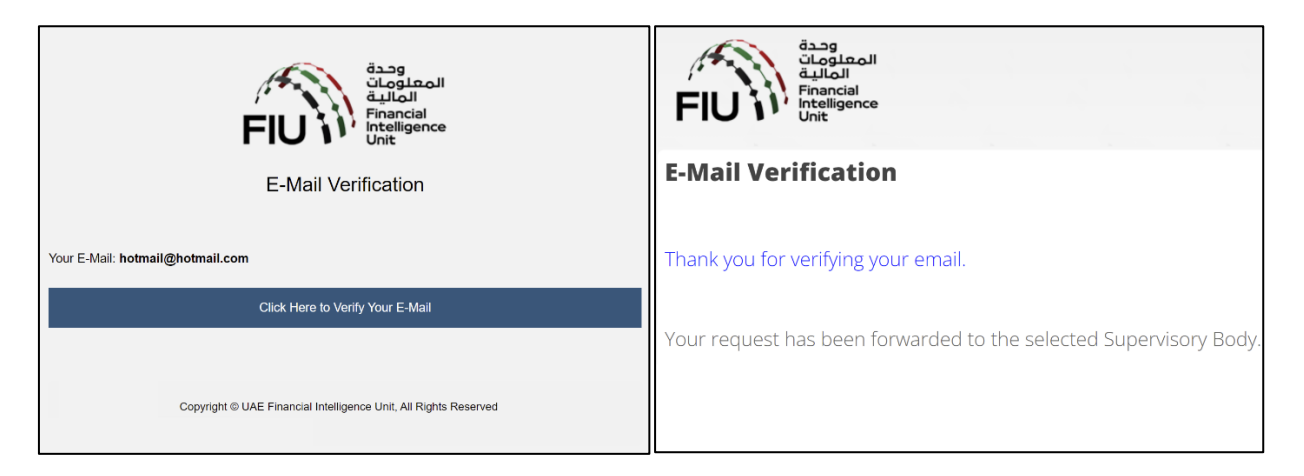

In the meantime, the Supervisory Body/Regulator will be assessing the submitted pre-registration request and will approve it if deemed appropriate.

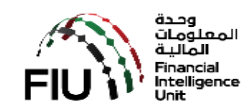

## 3.6. Securing the "SECRET Key"

On receipt of the approval notification email as below:

| <ul> <li>Entity Registration Approved - GMLAEFIU986552076</li> </ul>                                                                                                    |
|----------------------------------------------------------------------------------------------------|
| goAMLWeb - Services Access Control Manager <no-reply.sacm@uaefiu.gov.ae><br/>To: You</no-reply.sacm@uaefiu.gov.ae>                                                                                    |
| Greetings,                                                                                                    |
| Your entity registration for goAMLWeb access has been Approved by your Supervisory Body                                                                                                    |
| Reg. No. : GMLAEFIU986552076                                                                                                    |
| Entity Name : Test                                                                                                    |
| Individual Name : Test                                                                                                    |
| Supervisory Body : UAE FINANCIAL INTELLIGENCE UNIT                                                                                                    |
| Kindly obtain your TOTP Secret Key by visiting the below link. You are required enter the E-Mail OTP (provided below) and SMS OTP (sent to your registered mobile).<br>E-Mail OTP : <b>E2ADA8888F</b> |
| URL : https://services.uaefiu.gov.ae/sacm/getkey.php                                                                                                    |
| Regards,<br>Services Access Control Manager - goAMLWeb                                                                                                    |

Click on the link provided and you will be prompted to provide the

- a) Email used in the pre-registration request
- b) Email OTP received (EOTP)
- c) SMS OTP received on your mobile device (MOTP)

Please be advised that the EOTP and MOTP will only be valid for a period of 24 hours (or longer as may be determined and indicated in the email) from the time of issue.

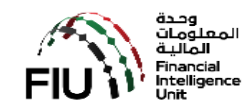

| قحمة<br>المعلومات<br>Financial<br>Intelligence<br>Unit |
|--------------------------------------------------------|
| Services Access Control Manager - Obtain Secret Key    |
| Registered E-Mail :                                    |
| test@test.test                                         |
| E-Mail OTP :                                           |
|                                                        |
| SMS OTP :                                              |
|                                                        |
| Get Secret Key                                         |
|                                                        |
|                                                        |

Press the button "Get Secret Key".

You open "Google Authenticator App" on your phone and scan the barcode shown in the email. Please note that you also enter the Secret Key received in the email manually to set up the application on your phone in case you missed scanning the QR code.

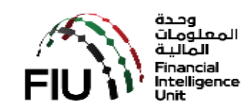

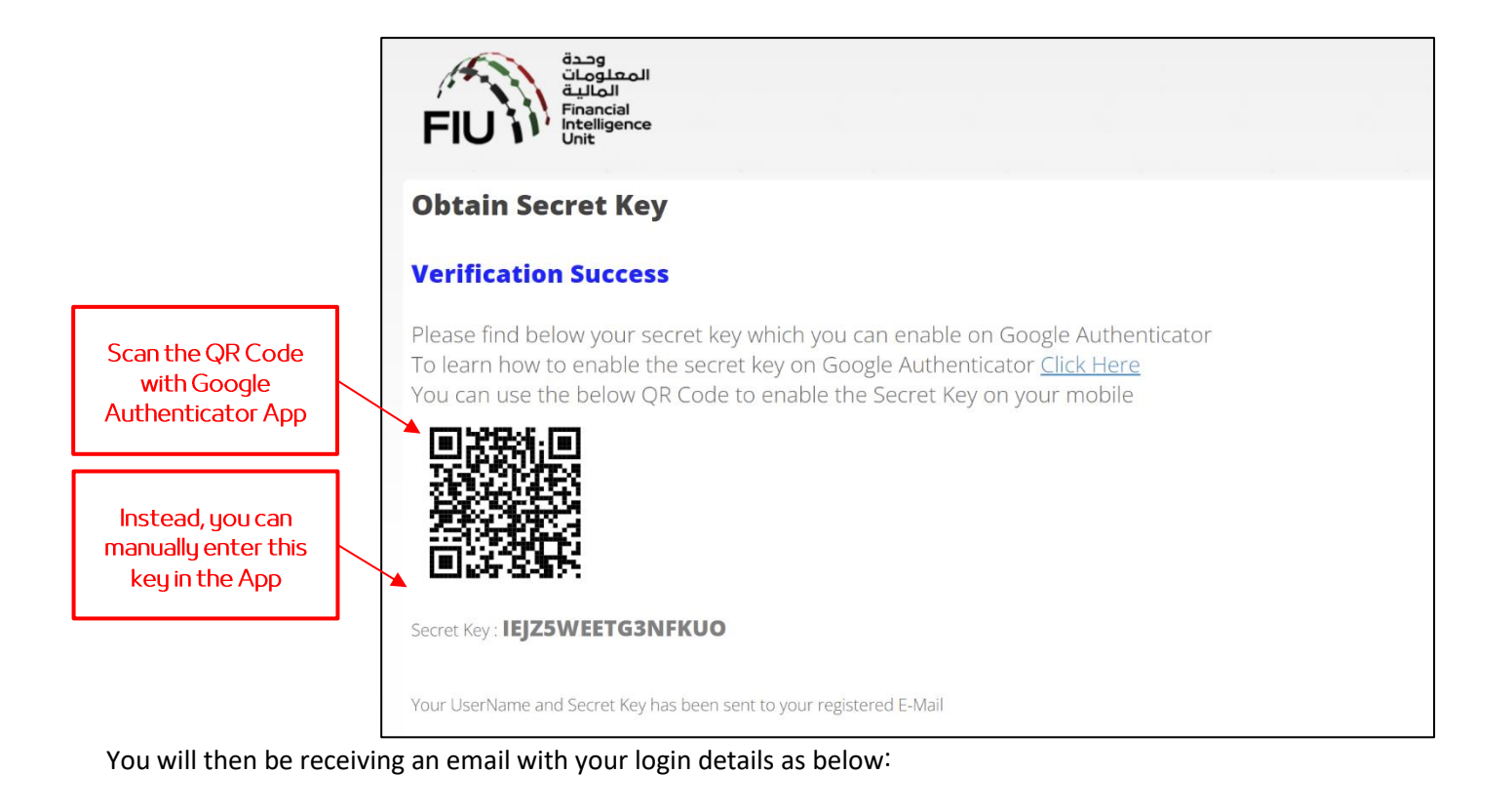

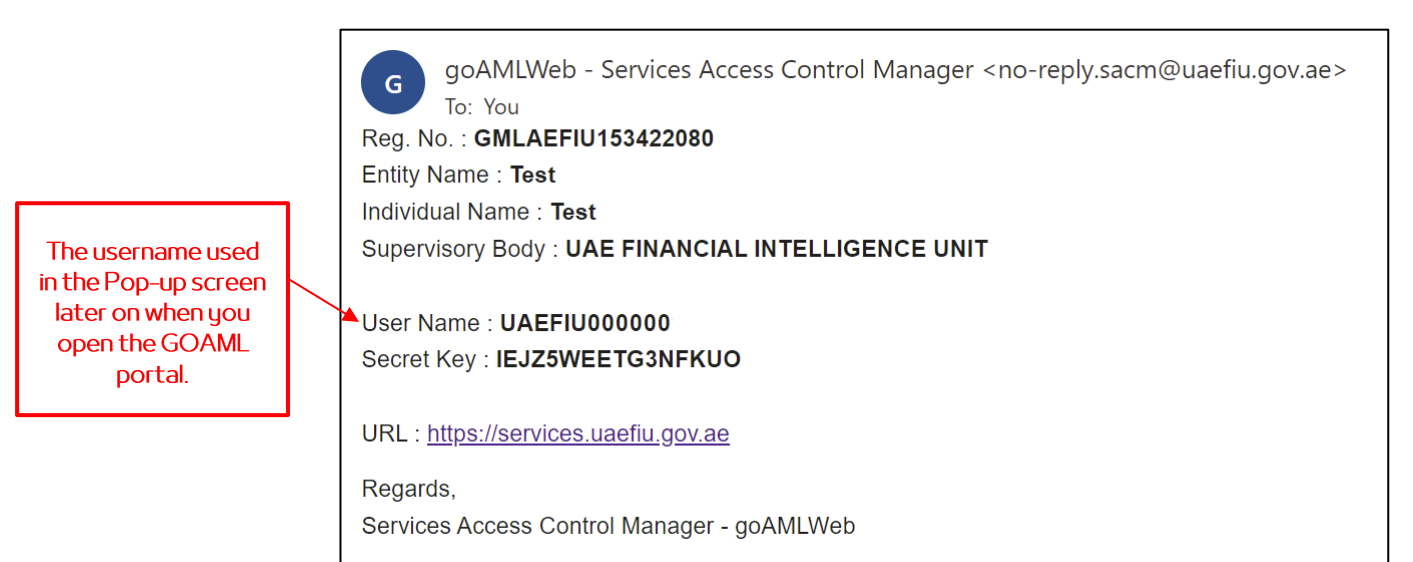

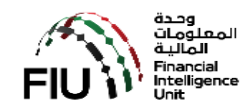

### 4. Google Authenticator Setup

Installation of Google Authenticator on your mobile (IOS or Android) has to be completed.

#### 4.1. App requirements on Android device

To use Google Authenticator on your Android device, you need:

- Android version 4.4 or up
- 2-Step Verification turned on

Open App Store / Play Store and search for **Google Authenticator** and click to install (below will instruct on how to setup the application on Android phones).

| ¢                             | Google<br>Authent<br>Google LLC   | icator                                                                                                    |                                                                                                    |
|-------------------------------|-----------------------------------|----------------------------------------------------------------------------------------------------|----------------------------------------------------------------------------------------------------|
| <b>4.2★</b><br>405K reviews ⊙ | <b>±</b><br>6.0 MB                | BEGI 3 🛈                                                                                                    | <b>100M+</b><br>Downloads                                                                                                    |
|                               | Instal                            | Ĺ                                                                                                    |                                                                                                    |
| or ••••                       | Simple setup<br>using your camera | 6<br>******<br>A unique code<br>used to sign in                                                                                                    | Compared and a compared of the compared of the compared o |
|                               |                                   | Det passing data and the state of the state of the state | **************************************                                                                                                    |

Once installed, Open Google Authenticator, click on the "Get Started" button

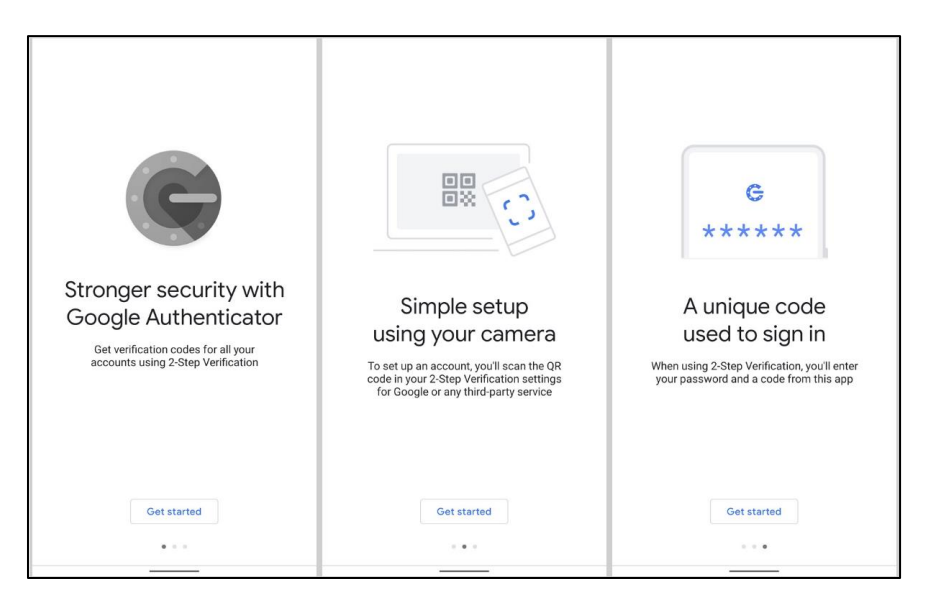

In Add an account screen, select either "Scan a RQ code" or "Enter a setup key".

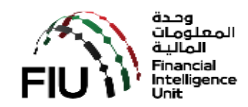

|             | 0                                                                                                    |
|-------------|----------------------------------------------------------------------------------------------------|
|             | Set up your first account                                                                                                    |
| Use<br>Goog | the QR code or setup key in your 2FA settings (by<br>le or third-party service). If you're having trouble, go<br>to g.co/2sv |
| •           | Scan a QR code                                                                                                    |
|             | Enter a setup key                                                                                                    |

In Enter Account Details screen, enter an Account Name (use goAML Portal) and Your Secret Key obtained earlier by following the pre-registration tasks. Keep Time Based selected and click ADD.

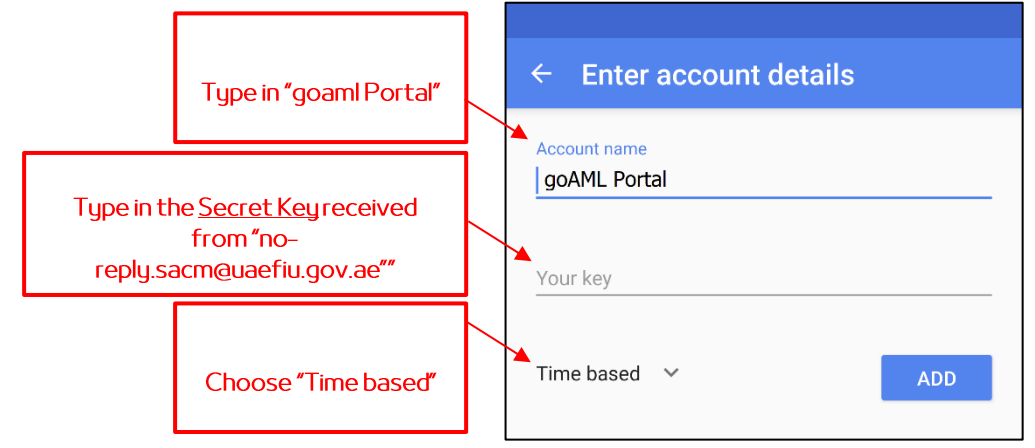

Once you complete your entries correctly and click **ADD**, your account will be added.

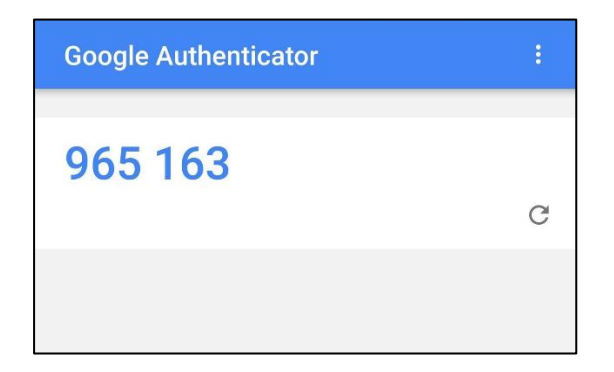

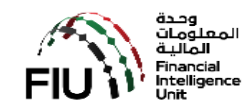

In order to complete your Google Authenticator App configuration, click on the three dot menu on the top right corner and click on Settings.

|                      |                          | Google Authenticato | pr                 | :               | Click on the t | hree dots                  |
|----------------------|--------------------------|---------------------|--------------------|-----------------|----------------|----------------------------|
|                      |                          | 965 163             |                    | C               |                |                            |
|                      |                          |                     |                    |                 |                |                            |
|                      |                          |                     |                    |                 |                |                            |
| Click on "Time       | ← Settings               |                     | ← Time corre       | ction for codes | S              |                            |
| correction for code" | Time correction for code | es                  | Sync now           |                 |                | Click on <b>"Sync now"</b> |
|                      | About                    |                     | About this feature |                 |                |                            |
|                      |                          |                     |                    |                 |                |                            |
|                      |                          |                     |                    |                 |                |                            |

Your Google Account configuration is complete. Google Authenticator is ready now and can generate a valid key when needed. Please note that the 6-digit code changes every 30 seconds for security reasons. The code is valid while it is showing on the screen, once it changes to a new code the old one expires.

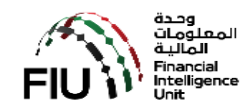

## 5. How to use "Google Authenticator"

The Google Authenticator application is a must have every time you want to access the goaml.

On your mobile select and launch "Google Authenticator" or "Authenticator".

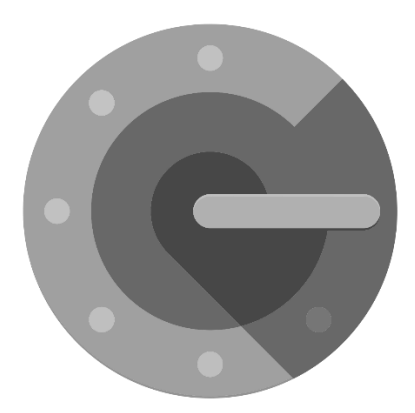

Identify the "goAML Portal" account. There will be a 6 digit number which will change every 30 seconds.

Now access the below link from your desktop/laptop. The User Name and 6 digit number will be solicited by the goAML. Enter the Username and 6 digit number and press OK. If the credentials are valid then the UAE FIU Services Portal will be presented to you.

# https://services.uaefiu.gov.ae

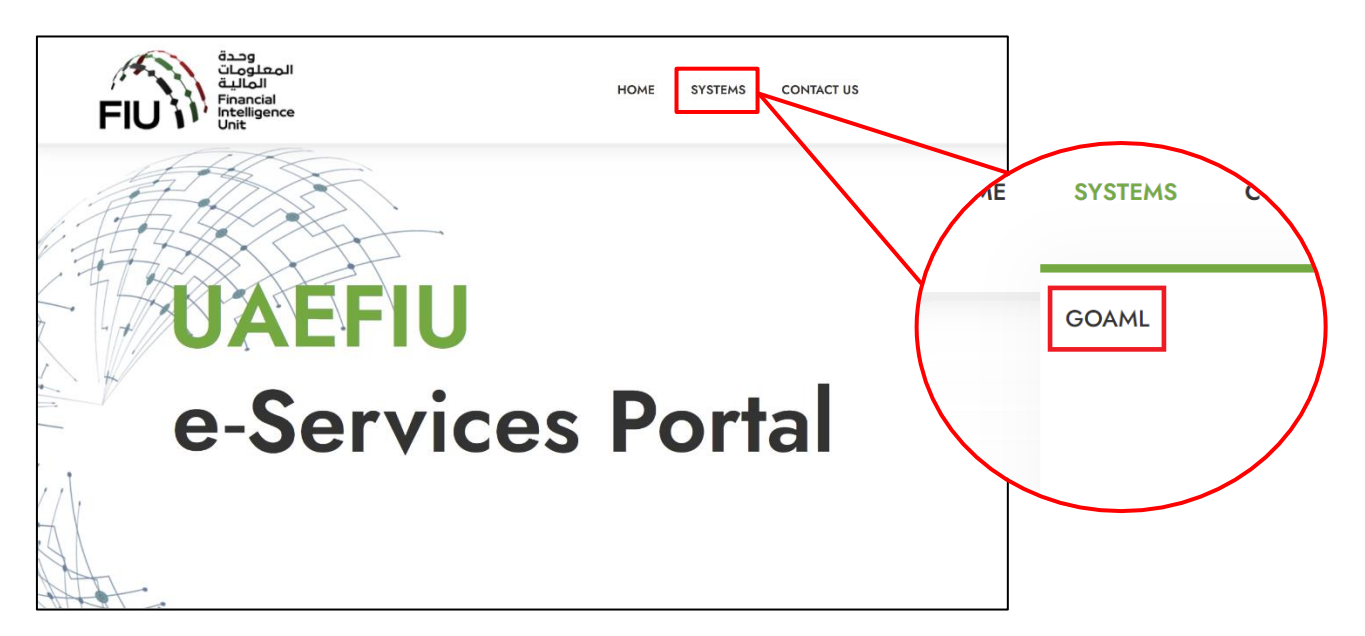

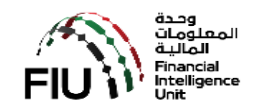

## 6. List of Supervisory Bodies

| No | Supervisory Body Name                |
|----|--------------------------------------|
| 01 | Abu Dhabi Global Markets             |
| 02 | Dubai Financial Services Authority   |
| 03 | Securities and Commodities Authority |
| 04 | Insurance Authority                  |
| 05 | Ministry of Economy                  |
| 06 | Ministry of Justice                  |
| 07 | Central Bank of UAE                  |